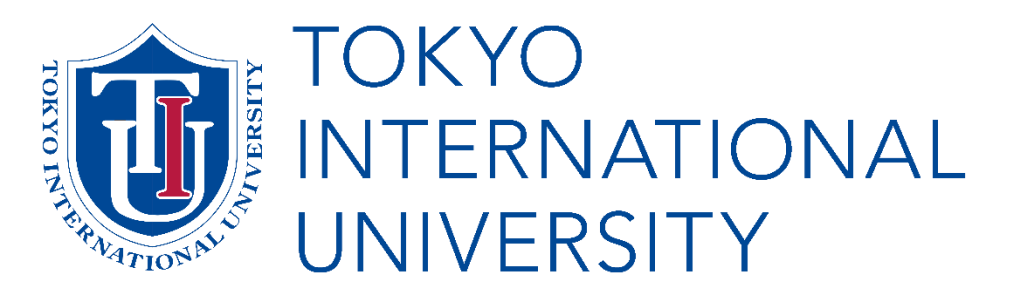

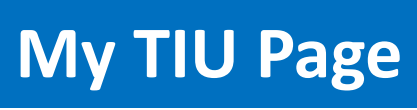

# **Enrollment Procedures** Instructions

English Track Program Graduate Program

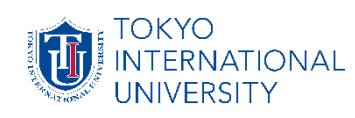

| Application Instructions                                       | Notifications                                            |                 |  |
|----------------------------------------------------------------|----------------------------------------------------------|-----------------|--|
| Your Application                                               |                                                          | Previous 1 Next |  |
| Application number                                             | Nov 2, 2018                                              |                 |  |
| Examination result announcement                                | [Tokyo International University] Correcti                |                 |  |
| Enrollment procedures                                          | Oct 11, 2018<br>(Tokyo International University) Applica |                 |  |
| Payment Status:                                                |                                                          |                 |  |
| [Enrollment Fee: Completed ]                                   | Oct 8, 2018                                              |                 |  |
| Note: usually takes a few<br>business days to confirm payment. | Application Deadline Reminder                            |                 |  |

Enrollment Instructions

All notifications will be sent to you via <u>My</u> <u>TIU Page</u>. You will be notified by email when notifications have been uploaded. You will then need to log-in to <u>My TIU Page</u> and check the contents in the section.

You may have received more notifications which are not shown on the top page. Please click the Next button to check them all and avoid missing any important notifications.

Please note that it is your responsibility to obtain all the provided information,

therefore, please ensure that you check your <u>My TIU Page</u> on a regular basis.

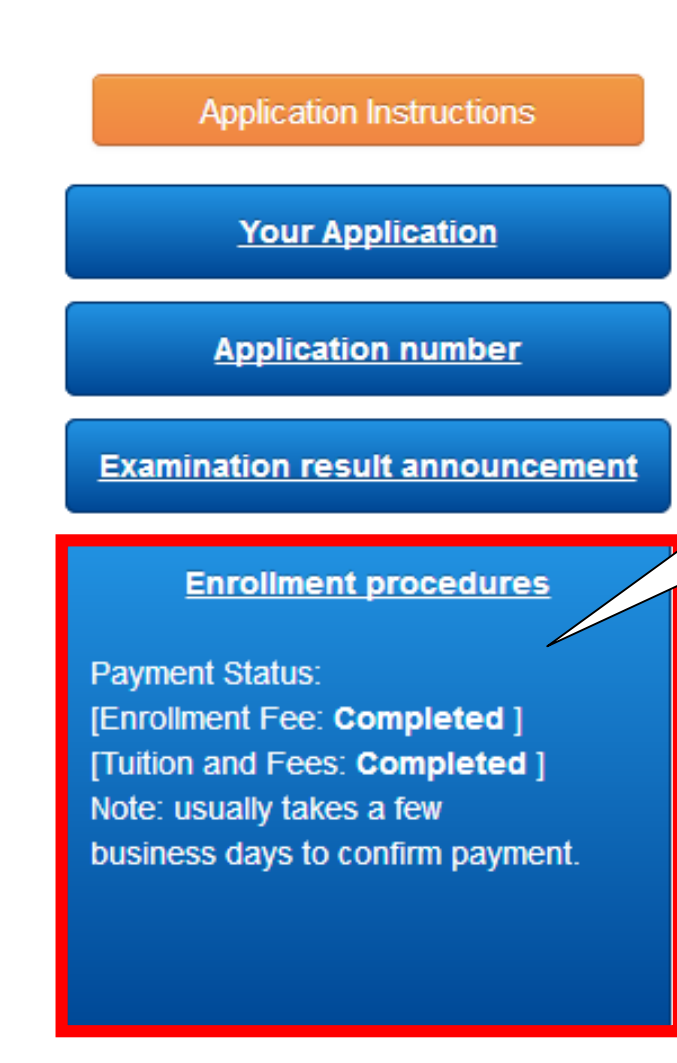

Check your payment status

The box labeled "<u>Enrollment procedures</u>" will be activated if you are a successful applicant. Please click "Enrollment procedures" to proceed.

> You can check your **payment status** in this box. Please note that it usually takes <u>a few business days</u> to confirm payment (during National holidays in Japan, it will take more time). We kindly ask you to <u>check your</u> **payment status on your** <u>My TIU Page</u> and refrain from sending inquires by email.

If we cannot confirm your payment by the deadline, this "Enrollment procedures" box will be deactivated. If this occurs, you will not be able to continue the enrollment process.

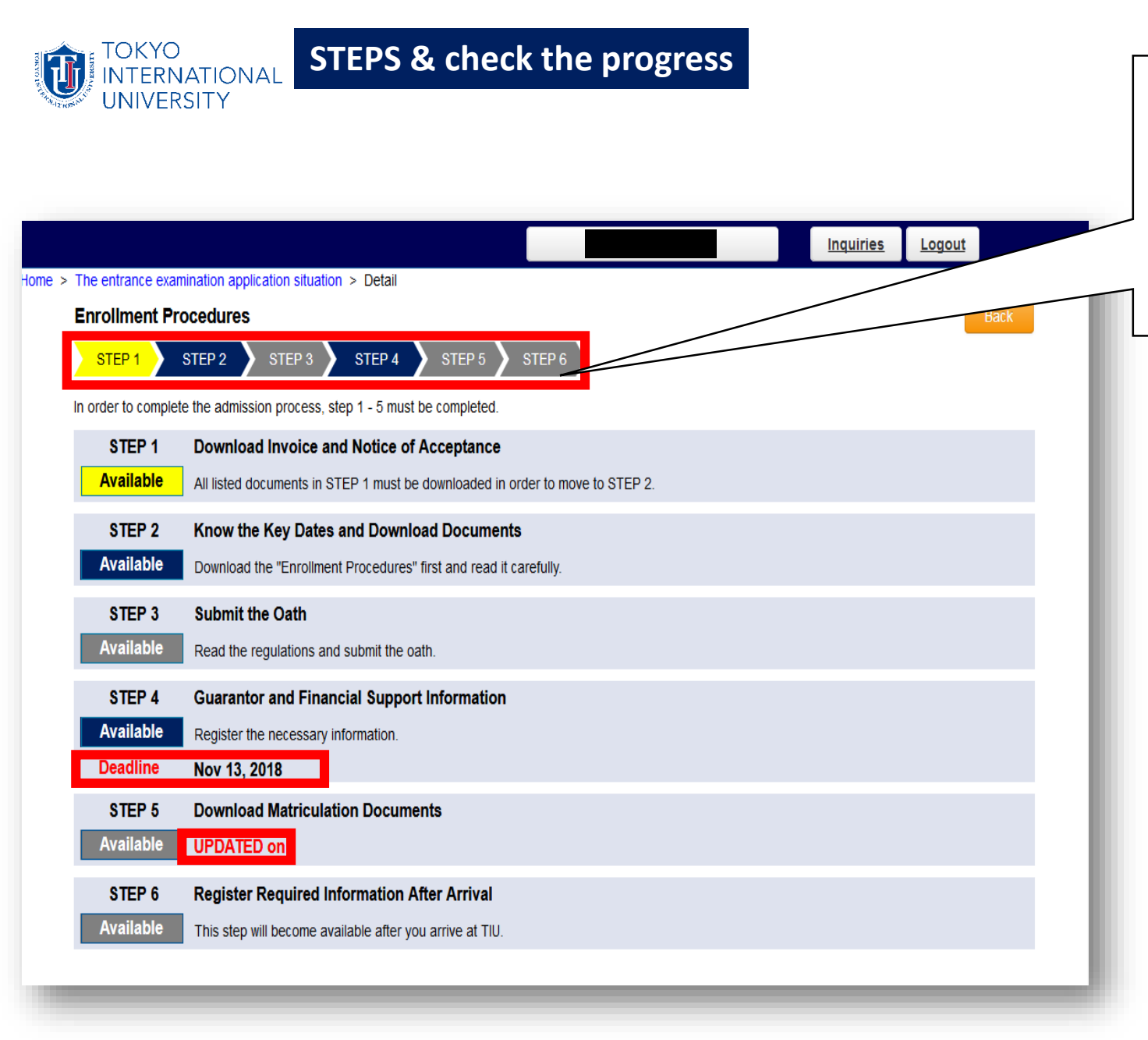

Enrollment Procedures STEP 1 STEP 2 STEP 3 Completed Available Not Available

On this page, you can check which steps are available and also which steps are complete by the color of the bars on the top.

Please note the **Deadline** under some of the "Available" buttons. <u>You **cannot** complete</u> <u>these steps after the stated deadlines.</u>

If there are any updates, you will see the date next to "UPDATED on ".

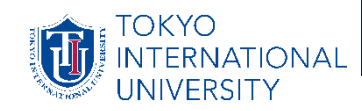

| STEP 1                 | Download Invoice and Notice of Acceptance                                                 |
|------------------------|-------------------------------------------------------------------------------------------|
| All documents listed b | elow must be downloaded in order to move to STEP 2.                                       |
| Important document     | <ul> <li>Acceptance Letter</li> <li>Certificate of Acceptance</li> <li>Invoice</li> </ul> |
|                        |                                                                                           |

In Step 1, you are required to download all the listed documents in order to move on to step 2.

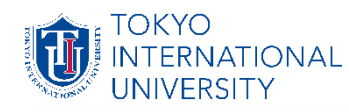

| Back                                              |                                                                        |                           | https://www.tiu.ac.jp/etrack/gr<br>aduate/admitted.html |
|---------------------------------------------------|------------------------------------------------------------------------|---------------------------|---------------------------------------------------------|
| STEP 2 Know the M                                 | Tey Dates and Downlos                                                  | uments                    |                                                         |
| Admitted students are required to download        | Il instructions and forms former matriculation process from the follow | ing website.              |                                                         |
| in order to enroll at the university, all relevan | num rees must be paid and all required documents must be completed by  | y the designated dates. C | On this website,                                        |
| you will find the important items listed below.   |                                                                        |                           |                                                         |
| Enrollment                                        |                                                                        |                           |                                                         |
| Enrollment Procedures                             | Make sure to read this document first. This docun                      | Vour Guide                | for Graduate School Admissions                          |
|                                                   |                                                                        | i oui ouiue               | FIOR Graduate School Admissions                         |

In Step 2, you are required to download all necessary documents, which contain very important information. Click the link and go to the **E-Track's webpage**. \* Download and **save all documents** right away as some documents may be deleted at later date. This section contains detailed information and documents for the enrollment process.

# Enrollment

(1) Enrollment Procedure for Graduate Students *Make sure to read this document first*  Key dates of enrollment process and information about payments

(2) TIU Tuition Reduction Scholarship Regulations

Visa

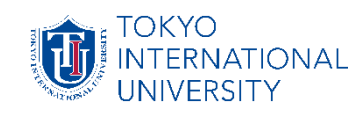

#### STEP 3 Submit the Oath Tokyo International University Oath Oath of Adherence to School Regulations I hereby yow that In line with my admittance to your university that I will uphold the educational policies as well as the many university regulations, and should I fall to adhere to them that I will not refute any kind of consequences that may entail. Graduate School Rules (Graduate) ✓ agree Agreement of Handling of Personal Information Purpose of Use and Handling All personal information that has been presented to our university during the enroliment process will be used for the execution of operations necessary for the enrollment procedure as well as sci university, and the like. Each individu Please confirm that you have carefully read and understood the oath before checking the all necessary protection against fraudulent access boxes. By checking all boxes, you are agreeing to the term and conditions of Tokyo International University. Provision with Subsidiaries and Other in order to assist new enrollees an mediation, facilitating student insura necessary and appropriate supervision is administered to maintain the same strict level of handling and protection by our university Provision with Third Parties With the exception of demands in accordance to the law, personal information will under no circumstances be shared with any third parties without prior consent. gree that my personal information will be used by this university and TIU Services in accordance to the abovementioned passages. gree that this university may use my personal information. V agree that subsidiaries of this university and other correlated entities may use my personal information. Please confirm that you have carefully read and understood the oath before checking the all necessary boxes. By checking all boxes, you are agreeing to the term and conditions of Tokyo international University. Back Submit

In Step 3, after reading carefully, tick the 4 boxes and click Submit to agree to the oath.

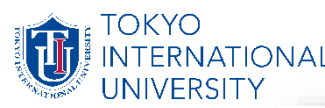

### **STEP 4: Emergency Contact and Financial Supporter**

STEP 4 Emergency Contact and Financial Supporter

| * Name                                                                        |                                                                                                    |            |
|-------------------------------------------------------------------------------|----------------------------------------------------------------------------------------------------|------------|
|                                                                               |                                                                                                    |            |
| * Relationship                                                                | ×                                                                                                    |            |
|                                                                               | Apartment name/Room Number:                                                                                                    |            |
|                                                                               | Street number:                                                                                                    |            |
| Mailing Address                                                               | City/State/Province:                                                                                                    |            |
| maning Address                                                                | Postal Code/Zip Code:                                                                                                    |            |
|                                                                               | - Country:                                                                                                    |            |
|                                                                               | Country (Other):                                                                                                    | * Phone Nu |
| * E mail                                                                      |                                                                                                    |            |
| L-man                                                                         | %Half-width charactors only (if you are using the Japanese key board)                                                                                         |            |
|                                                                               | Country Code:                                                                                                    |            |
| Phone Number                                                                  | Area Code and Local Number:                                                                                                    |            |
|                                                                               |                                                                                                    |            |
| nancial Sup                                                                   | porter Information is required.                                                                                                    |            |
| Copy the above<br>information                                                 | Copy the above information                                                                                                    |            |
| Copy the above<br>information                                                 | Copy the above information                                                                                                    |            |
| Copy the above<br>information<br>• Name<br>• Relationship                     | Copy the above information                                                                                                    |            |
| Copy the above<br>information<br>• Name<br>• Relationship                     | Apartment name/Room Number:                                                                                                    |            |
| Copy the above<br>information<br>• Name<br>• Relationship                     | Apartment name/Room Number:                                                                                                    |            |
| Copy the above<br>information<br>• Name<br>• Relationship                     | Apartment name/Room Number:   Street number:  City/State/Province:                                                                                            |            |
| Copy the above<br>information<br>• Name<br>• Relationship<br>Mailing Address  | Apartment name/Room Number:         • Street number:         • City/State/Province:         Postal Code/Zip Code:                                             |            |
| Copy the above<br>information<br>• Name<br>• Relationship<br>Mailing Address  | Apartment name/Room Number:   Street number:  City/State/Province:  Postal Code/Zip Code:  Country:                                                           |            |
| Copy the above<br>information<br>• Name<br>• Relationship<br>Mailing Address  | Apartment name/Room Number:                                                                                                    |            |
| Copy the above<br>information<br>Name<br>Relationship<br>Mailing Address      | Apartment name/Room Number:<br>- Street number:<br>- Street number:<br>- Citly/State/Province:<br>Postal Code/Zip Code:<br>- Country:<br>Country (Other):     |            |
| Copy the above<br>information<br>• Name<br>• Relationship<br>Mailing Address  | Apartment name/Room Number:         • Street number:         • Citly/State/Province:         Postal Code/Zip Code:         • Country:         Country(Other): |            |
| Copy the above<br>information<br>• Name<br>• Relationship<br>Mailling Address |                                                                                                    |            |

In Step 4, you are required to enter your emergency contact information in your home country and your financial supporter.

| Country Code:                                       |  |  |  |  |
|-----------------------------------------------------|--|--|--|--|
| Area Code and Local Number:                         |  |  |  |  |
| %Do not include +/- symbol or space between numbers |  |  |  |  |

When you enter your Phone Number, do not include any symbols ( - or + ) or space between numbers.

You can click Copy the above information button to enter the same information you typed in the Emergency Contact section. Please be sure to click Submit once you finish.

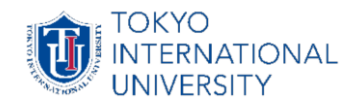

## **STEP 5 : Download Matriculation Documents**

# **STEP 6 : Register Required Information After Arrival**

Currently, we are not using STEP 5 and STEP 6. You can skip these steps. Instead, we use a system called AMARYS.

All international students are required to enter the necessary information into AMARYS.

We will post "AMARYS INSTRUCTION" on "Notification" on *MY-TIU page* in the end of January for spring enrollment, in the end of June for fall enrollment.

Make sure to carefully read the "AMARYS INSTRUCTION" and complete the input before the departure.

Housing (International House) is not available for Graduate students.
 Pick-up Service is not available for Graduate students.

<u>Please be sure that input into AMARYS have been completed.</u>

You are done for now!

We are looking forward to meeting you here at TIU!